#### ACCESSING THE IRTAD DATABASE ON THE STATISTICS PORTAL OF THE OECD.

#### 1. Create an account on MyOECD

- Go to: <u>http://contact.oecd.org</u>
- Fill in the form, using the same email address you are using in the IRTAD Group
- Generate a password

NOTE: You may already have a MYOECD account, if you are a regular visitor of the OECD web site. In that case, proceed with step 2.

|                                                                                                    | such took I scherer I standing                                                                                                    |
|----------------------------------------------------------------------------------------------------|----------------------------------------------------------------------------------------------------|
| BETTER POLICIES FOR BETTER LIVES                                                                                       | Search I match Exact match Brace Brace Bra |
| My account creation                                                                                                    |                                                                                                    |
| Preliminary Information Contact details MyOECD                                                                         |                                                                                                    |
| MyOECD Account                                                                                                    |                                                                                                    |
| This form allows you to :                                                                                              |                                                                                                    |
| Create your MyOECD account (to personalise your experience on OECD's information of interest to you become available). | Internet site and elect to receive e-mail alerts as new OECD                                                                                                    |
| Please provide your official email address: *                                                                          |                                                                                                    |
| Type the characters you see in the picture below: *                                                                    |                                                                                                    |
| 239SCR1                                                                                                    |                                                                                                    |

# 2. Go to the OECD Statistic Portal at <u>http://stats.oecd.org/</u>

• Login (button on the top )

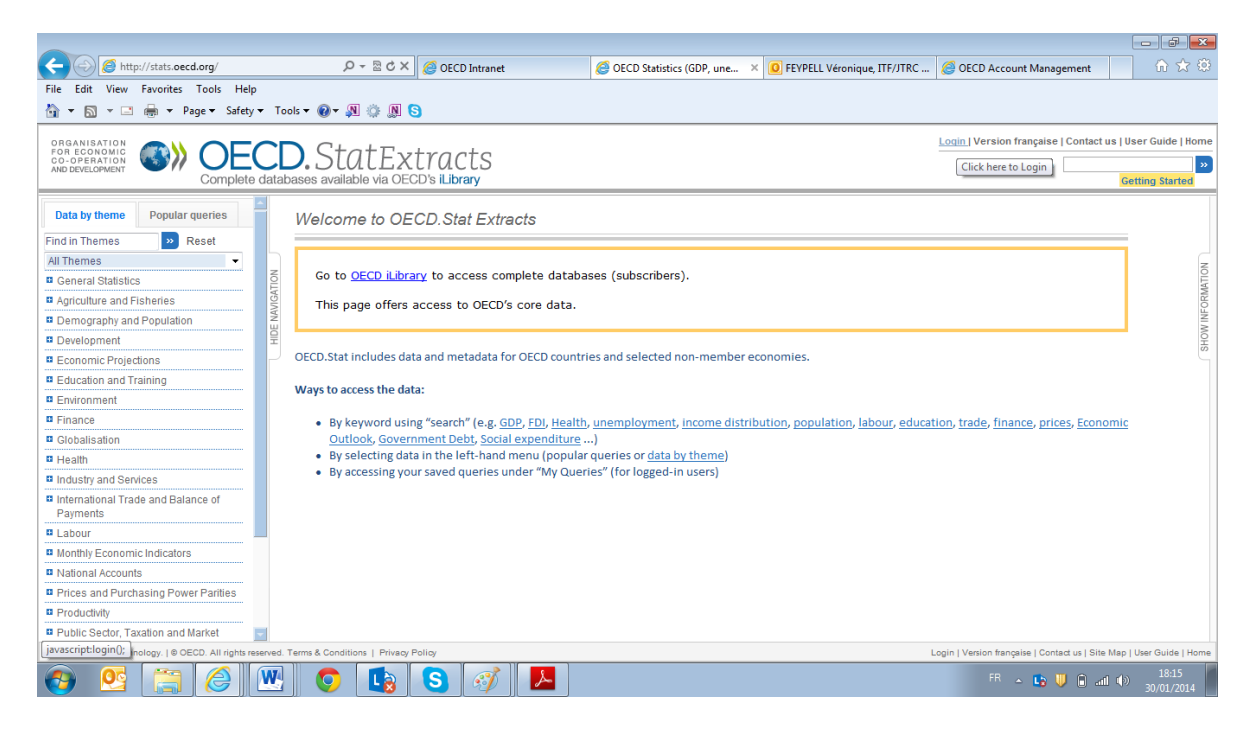

# 3. Browse the theme Transport, choose Road Safety

If you do not see the IRTAD database after Login, please contact <u>Veronique.FEYPELL@oecd.org</u> to get access rights.

Note: The "Road Injury Accidents" data sets come from ITF statistics and are publicly accessible. IRTAD LAC and IRTAD Cities databases are under development, and you will not be able to see them.

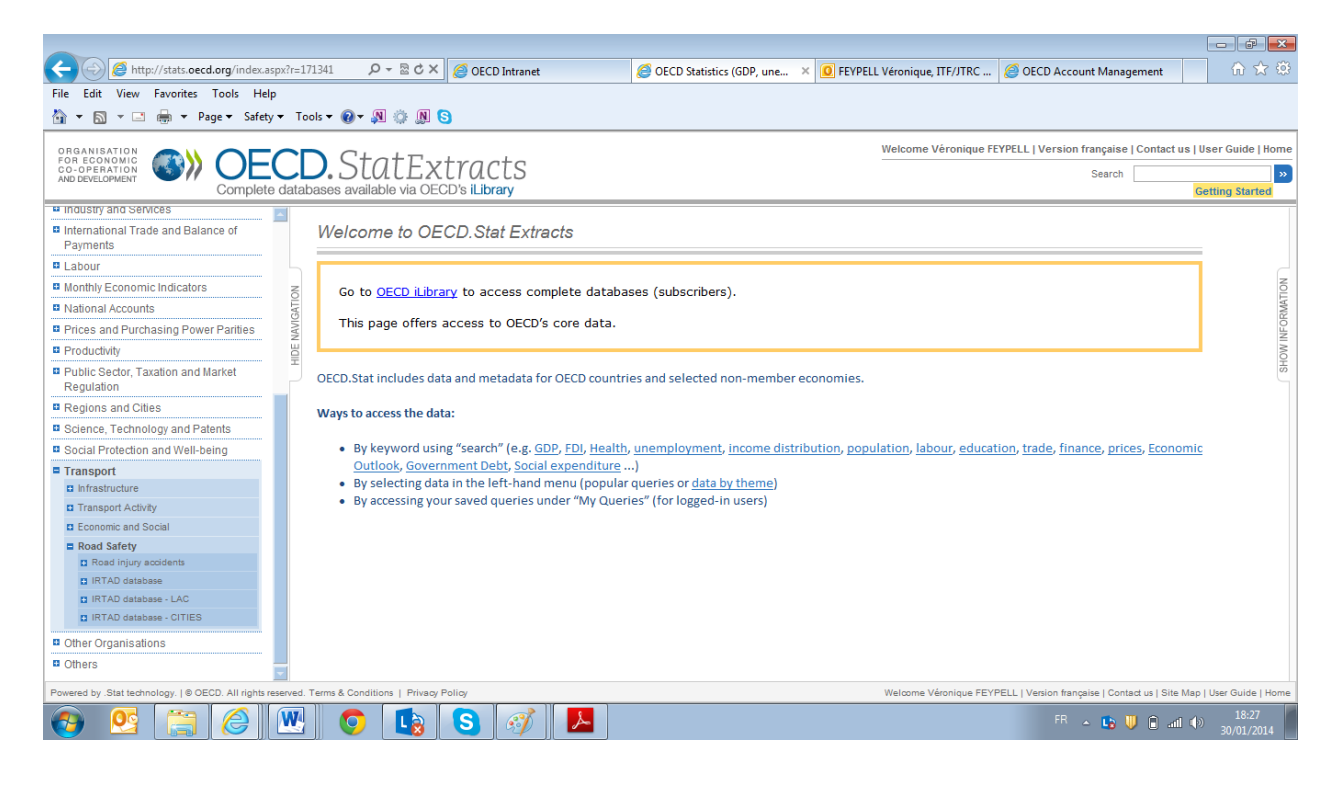

# 4. Choose one of the datasets of IRTAD to view the data

| Attp://stats.oecd.org/index.aspx?r=1                                                                                                    | 71341 🔎 🗝 🖒 🗙            | 🥖 OECD      | Intranet   |           | 🧉 OECD S  | tatistics (GDP | , une ×   | <b>O</b> FEYPELL | Véronique, I | FF/JTRC   | 🥖 OECD Ac | count Manag | ement     | ☆ ☆                    |
|----------------------------------------------------------------------------------------------------|--------------------------|-------------|------------|-----------|-----------|----------------|-----------|------------------|--------------|-----------|-----------|-------------|-----------|------------------------|
| File Edit View Favorites Tools Help                                                                                                    |                          |             |            |           |           |                |           |                  |              |           |           |             |           |                        |
| 🚵 💌 🖾 👻 🖶 👻 Page 🕶 Safety 🕶 Te                                                                                                    | ools 🕶 🔞 🖛 🔉 🍈 🕅         | 3           |            |           |           |                |           |                  |              |           |           |             |           |                        |
| ORGANISATION Welcome Véronique FEYPELL   Version française   Contact us   User Guide   Home                                                                                             |                          |             |            |           |           |                |           |                  |              |           |           |             |           |                        |
|                                                                                                    | D. StatEx                | trac        | ts         |           |           |                |           |                  |              |           |           | Search      |           |                        |
| AND DEVELOPMENT Complete data                                                                                                    | bases available via OE   | CD's iLibra | ry         |           |           |                |           |                  |              |           |           |             | -         | Getting Started        |
| Transport Activity                                                                                                    | Casualties by age        | & road u    | ser 0      |           |           |                |           |                  |              |           |           |             |           |                        |
| Economic and Social                                                                                                    |                          |             | Draw short |           | unden X   |                |           |                  |              |           |           |             |           |                        |
| Road Safety Road injury accidents                                                                                                    | Egrousionise Egro        | upont · [=  | JDraw chan | · 🖸 My Q  | uenes     |                |           |                  |              |           |           |             |           |                        |
| ■ IRTAD database Z                                                                                                    | → Injury type            | Killed      |            |           | _         |                |           |                  |              |           |           |             |           | N N                    |
| Population by age bands OI                                                                                                    | → Traffic Participation  | Total       |            |           | •         |                |           |                  |              |           |           |             |           | TAM                    |
| Vehicle fileet                                                                                                    | → Age group              | Total       |            |           |           |                |           |                  |              |           |           |             |           | LEON PLAN              |
| type                                                                                                    | → Unit                   | Numbe 🔻     |            |           |           |                |           |                  |              |           |           |             |           | I MO                   |
| type                                                                                                    | → Year                   | 2000        | 2001       | 2002      | 2003      | 2004           | 2005      | 2006             | 2007         | 2008      | 2009      | 2010        | 2011      | 2012 法                 |
| Road length by road type                                                                                                    | → Data type              |             |            |           |           |                |           | Converted data   | a            |           |           |             |           |                        |
| Passenger kilometres by<br>mode                                                                                                    | N Country                | ▲ ▼         | ▲ ♥        | ▲ ▼       | ▲ ▼       | ▲ ♥            | ▲ ▼       | ▲ ♥              | ▲ ▼          | ▲ ♥       | ▲ ▼       | ▲ ♥         | ▲ ▼       | A V                    |
| Killed road user by gender & age                                                                                                    | Australia                | (0)         | (0)        | 10        | 10        | (0)            | (0)       | 10               | 10           | 10        | (0)       | 10          | 4.5       |                        |
| Killed drivers and passengers                                                                                                    | Australia                | (*) 1817    | (1) 1737   | (*) 1 715 | (*) 1621  | (*) 1 583      | (*) 1 627 | (*) 1 602        | (*) 1603     | (*) 1 437 | (*) 1 488 | (*) 1 352   | (p) 1 278 | (P) 1 301              |
| Killed road users by age                                                                                                    | Austria                  | (f) 976     | (f) 958    | (f) 956   | (f) 931   | (f) 878        | (f) 768   | (f) 730          | (f) 691      | (f) 679   | (f) 633   | (f) 552     | (f) 523   | (f) 531                |
| and road user type                                                                                                    | Belgium                  | (f) 1 470   | (f) 1 486  | (f) 1 353 | (f) 1 213 | (f) 1 162      | (f) 1 089 | (f) 1 069        | (f) 1 071    | (f) 944   | (f) 943   | (f) 840     | (f) 858   |                        |
| and road user type                                                                                                    | Cambodia                 |             |            |           |           |                |           |                  |              | (f) 1 638 | (f) 1 717 | (f) 1816    | (f) 1 905 | (f) 1 966              |
| Accidents & casualties by road<br>type                                                                                                    | Canada                   | (f) 2 903   | (f) 2 756  | (f) 2 921 | (f) 2779  | (f) 2 731      | (f) 2 898 | (f) 2 884        | (f) 2 761    | (f) 2 434 | (f) 2 230 | (f) 2 227   |           |                        |
| Accidents & casualties by vehicle                                                                                                    | Czech Republic           | (f) 1 486   | (f) 1 334  | (f) 1 431 | (f) 1 447 | (f) 1 382      | (f) 1 286 | (f) 1 063        | (f) 1 222    | (f) 1 076 | (f) 901   | (f) 802     | (f) 773   | 742                    |
| Accidents & cesualities by                                                                                                    | Denmark                  | (f) 498     | (f) 431    | (f) 463   | (f) 432   | (f) 369        | (f) 331   | (f) 306          | (f) 406      | (f) 406   | (f) 303   | (f) 255     | (f) 220   | (f) 167                |
| month                                                                                                    | Legend:                  |             |            |           |           |                |           |                  |              |           |           |             |           |                        |
| Licence holders by gender                                                                                                    | r ⊢inai<br>n Provisional |             |            |           |           |                |           |                  |              |           |           |             |           |                        |
| p IRTAD database - LAC Data extracted on 30 Jan 2014 17:29 UTC (GMT) from OECD.Stat                                                                                                    |                          |             |            |           |           |                |           |                  |              |           |           |             |           |                        |
| Powered by Stat technology.  @ OECD. All rights reserved. Terms & Conditions   Privacy Policy Welcome Véronique FEYPELL   Vension française   Contact us   Site Map   User Guide   Home |                          |             |            |           |           |                |           |                  |              |           |           |             |           |                        |
| 🚱 🔮 🚞 🥙                                                                                                    | <b>O</b>                 | S           | <i>6</i>   | ٤         |           |                |           |                  |              |           |           | - 🖪         | ) 🗈 🗎 🤇   | a) 18:29<br>30/01/2014 |

### 5. Getting Started

You will find tips to customize the queries and layout, when clicking on "getting started". For further assistance contact irtad@irtad.net

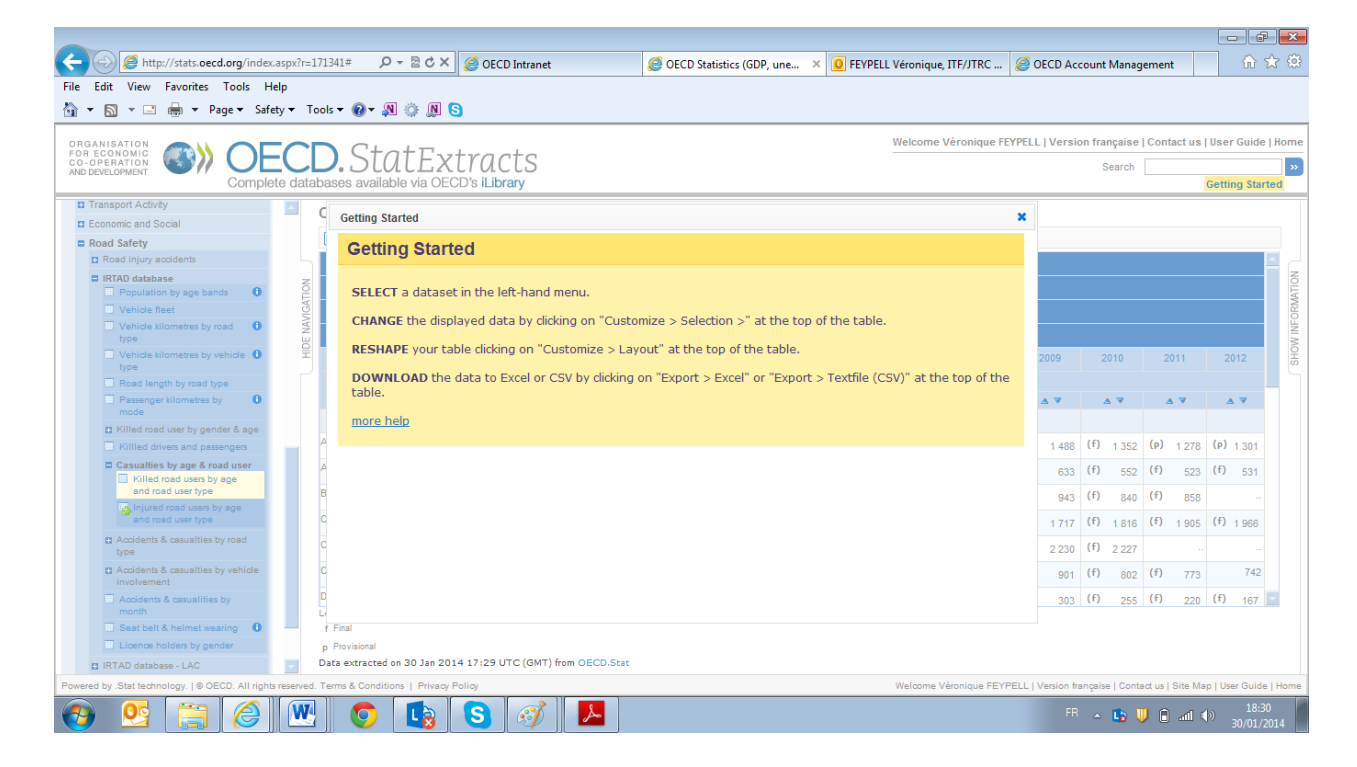